附件 2: 网上报名流程

# 登录:马鞍山科创和人才综合服务平台(微信公众号同上,公众号只可查看 报名信息无法报名)

网址: <u>https://www.maskcrc.com/#/examinfo?id=45622154680074752</u>

点击立即报名

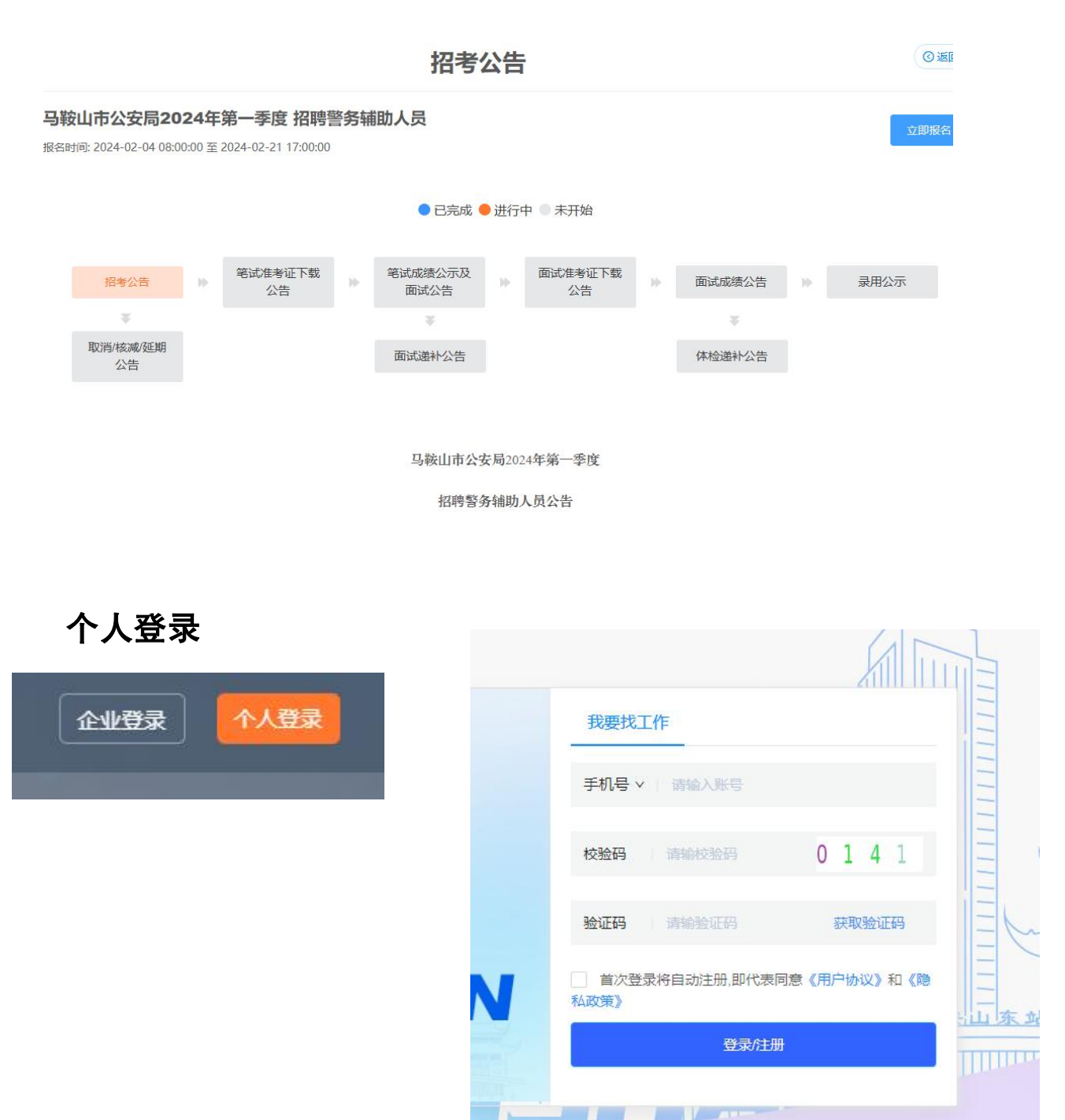

#### 填写个人在线简历,完成后返回上一步选择岗位

| 出消         | 肖息通知 |                        |                         |
|------------|------|------------------------|-------------------------|
| άĒ         | 已投简历 | 简历完整度 0%               | 建议尽快完善简历信息,让HR遇见闪闪发光的您~ |
| 0 3        | 求职意向 |                        |                         |
| <b>≣</b> ₹ | 在线简历 | 暂无                     |                         |
| <b>E</b> 8 | 附件简历 |                        |                         |
| ☆ 4        | 收藏职位 |                        |                         |
| 0 🗦        | 关注企业 | 毕业院校: 暫无<br>院校分类: 暫无   |                         |
| c f        | 留言咨询 | 身 份 : 智无               |                         |
| E 1        | 我的报考 | 职称:雪无                  |                         |
| 6 1        | 隐私设置 | 专 业 : 暂无<br>居 住 地 : 暂无 |                         |
|            |      | 户口地: 暫无                |                         |
|            | 1    | 求职意向                   |                         |
|            |      | 期望薪资:薪资面议              |                         |

# 选择相应岗位点击报名,且每人只可报考一个岗位,请考生慎重选择,选择

#### <u>后不可更改</u>

马鞍山市公安局2024年第一季度招聘警务辅助人员

| 序列 | 岗位名称  | 招聘/报名 | 相关要求                                                                                                    | 操作  |
|----|-------|-------|----------------------------------------------------------------------------------------------------|-----|
| 1  | 1001岗 | 27/0  | 1.学历要求:大专/本科/硕士/博士<br>2.年龄要求:18周岁至35周岁(1989年1月1日至2006年1月1日期间<br>出生)<br>3.专业要求:责任心强,遵守纪律,能够吃苦耐劳,服从安排,能够<br>上夜班,能够熟练掌握OFfice。<br>4.岗位职责:勤务辅警                                      | 去报名 |
| 2  | 1002岗 | 5/0   | <ol> <li>1.学历要求:大专 /本科 /硕士 /博士</li> <li>2.年龄要求:18周岁至30周岁 (1994年1月1日至2006年1月1日期间<br/>出生)</li> <li>3.专业要求:责任心强,遵守纪律,能够吃苦耐劳,服从安排,能够<br/>上夜班。</li> <li>4.岗位职责:勤务辅警</li> </ol>       | 去服名 |
| 3  | 1003岗 | 9/0   | <ol> <li>1.学历要求:大专/本科/硕士/博士</li> <li>2.年龄要求:18周岁至35周岁(1989年1月1日至2006年1月1日期间<br/>出生)</li> <li>3.专业要求:责任心强,遵守纪律,能够吃苦耐劳,服从安排,能够<br/>上夜班;持有E照驾驶证优先。</li> <li>4.岗位职责:勤务辅警</li> </ol> | 去服名 |

#### 阅读须知 10 秒, 点击同意并下一步

马鞍山市公安局2024年第一季度招聘警务辅助人员——考生须知
根考诚信承诺书
我已仔细阅读《马鞍山市公安局2024年第一季度招聘警务辅助人员公告》,理解其内容,符合报考条件。
我郑重承诺:

、本人自觉遵守本次考试录用的各项规定,所提供的个人信息、证明材料、证件等均真实、准确。
、本人所填报各信息准确、有效,并对照公告与本人情况认真核对无误。凭本人准考证、身份证参加考试。对因填写错误及缺失证件所造成的后果,本人自愿承担责任。
、对于有报考专业要求的职位,保证做到对本人所学专业与职位专业要求认真核对,不符合要求的决不报考。
四、诚实守信,严守纪律。认真履行报考人员的义务。对因提供有关信息证件不真实或违反有关纪律规定所造成的后果,本人自愿承担相应的责任。

五、本人承诺身体健康,无重大疾病史。

#### 按要求正确填写信息并正确上传图片,确认后点击下一步

|                 | ①<br>基础信息     | ②<br>教育信息 |         |          | ④<br>其他信息 |
|-----------------|---------------|-----------|---------|----------|-----------|
| 姓名:             | 1             |           | 性别:     | ◎ 男      |           |
| 民 <sub>族:</sub> | 汉             |           | 政治面貌:   | 共青团员     | ~         |
| 身份证号:           |               |           | 电子邮箱:   |          |           |
| 籍贯:             | 安徽 🏾 👋 马鞍山市 🗸 | 雨山区       | 现居住地址:  |          |           |
| 出生日期:           |               |           | 是否已婚:   |          | ×         |
| 参加工作时间          |               |           | 联系电话:   | 1        |           |
| 证件照:            |               |           |         |          |           |
| 是否为退役军          | 人: • 是 • 否    |           | 是否有驾驶证: | ● 是 ○ 否  |           |
| 请选择退役时          | 间 选择日期        |           | 驾驶证类型   | 请选择驾驶证类型 | ×         |
| 退役证明:           | 点击上传          |           | 驾驶证证明:  | 点击上传     |           |
|                 |               | 暂存        | 下一步     |          |           |

②返回

## 填写教育信息,并上传毕业证书图片

| 1     3     4       基础信息     教育信息     工作信息     其他信息       5     工作起始时间     工作单位     职位     离职原因     工作证明     操作       始     自 结束     请输入工作单位     订输入两职原因     工作证明     操存       500     500     第输入系统     第输入两职原因     工作证明     操作                                                                                                    | June     June       基础信息     教育信息     工作信息       其他信息       近方       工作起始时间     工作单位     职位     离职原因     工作证明       操作       首 结束     请输入工作单位     講输入黑位     请输入离职原即     点击上传       历及奖惩情况等       入实出经历及奖惩情况等,字数在500字内 | 3<br>工作信息                                                          |                                  |
|----------------------------------------------------------------------------------------------------|----------------------------------------------------------------------------------------------------|--------------------------------------------------------------------|----------------------------------|
| 工作起始时间       工作单位       职位       离职原因       工作证明       操作         始       台 结束       请输入工作单位       请输入职位       请输入高职原团       集作       集存         65及奖惩情况等                                                                                                    <                                                                                                    | 工作起始时间         工作单位         职位         寛职原因         工作证明         操作           日始         首结束         请输入工作单位         请输入职位         请输入高职原卫         原存           历及奖惩情况等         子数在500字内                              |                                                                    |                                  |
| 工作起始时间     工作单位     职位     资职原因     工作证明     操作       始     自结束     请输入工作单位     请输入职位     请输入离职原团     【作证明     操作       650次经惩情况等 </th <th>工作起始时间         工作单位         职位         寬职原因         工作证明         操作           盱始&lt;         首 结束         请输入工作单位         请输入职位         请输入高职原担         点击上传         保存           历及奖惩情况等         子数在500字内</th> <th></th> <th></th> | 工作起始时间         工作单位         职位         寬职原因         工作证明         操作           盱始<         首 结束         请输入工作单位         请输入职位         请输入高职原担         点击上传         保存           历及奖惩情况等         子数在500字内               |                                                                    |                                  |
| 始 · 自结束 请输入工作单位 请输入职位 请输入离职原图 <b></b>                                                                                                    | 田始     自 结束     请输入工作单位     请输入职位     请输入离职原即     点击上传     保存       5万及奖惩情况等 <td< th=""><th>а<br/>а<br/>а<br/>а<br/>а<br/>а<br/>а<br/>а<br/>а<br/>а<br/>а<br/>а<br/>а<br/>а</th><th>工作证明 操作</th></td<>                | а<br>а<br>а<br>а<br>а<br>а<br>а<br>а<br>а<br>а<br>а<br>а<br>а<br>а | 工作证明 操作                          |
| 5及奖惩情况等                                                                                                    | 历及奖惩情况等<br>入突出经历及奖惩情况等,字数在500字内                                                                                                    | 位 请输入离职原图                                                          | 点击上传保存                           |
| 会中位压力地位抵抗的合约。                                                                                                    | 人关田定则及关志调况寺,子致在500子内                                                                                                    |                                                                    |                                  |
|                                                                                                    |                                                                                                    |                                                                    |                                  |
| 突出经历及奖惩情况等,字数在500字内                                                                                                    |                                                                                                    |                                                                    | 资职原因           位         请输入离职原因 |

## 填写工作信息,上传图片,点击下一步

| (1)         | 2    |      | 3    |        |        |
|-------------|------|------|------|--------|--------|
| 基础信息        | 教育信息 |      | 工作信息 |        | 其他信息   |
| 历(请从最高学历写起) |      |      |      |        |        |
|             |      |      |      |        | 19.00- |
| 起始时间        | 毕业院校 | 毕业专业 | 字肋   | 字历址书照片 | 1×TF   |

### 填写其他信息,点保存,点击确认报名,报名成功

| 基础信息<br>历(填写直系亲属  | :父母\配偶\子女) | 教育信息  | 3<br>工作信息 | 3      | —(4)<br>其他信息 |
|-------------------|------------|-------|-----------|--------|--------------|
| 姓名                | 工作单位       | 落关    | 职务        | 手机号    | 操作           |
| 阿马姓名              | 请填写工作单位    | 请填写关系 | 请填写职务     | 请填写手机号 | 保存           |
| (光廊寿场与自我)         |            |       |           |        |              |
| <b>入兴趣</b> 专场与自我? |            |       |           |        |              |

收到短信后于平台招考信息页面点击更多,点击我的报考查看个人报名信 息,审核通过后根据温馨提示相关内容加入 QQ 群。